## **SAP Business Network – Time Zone and Currency**

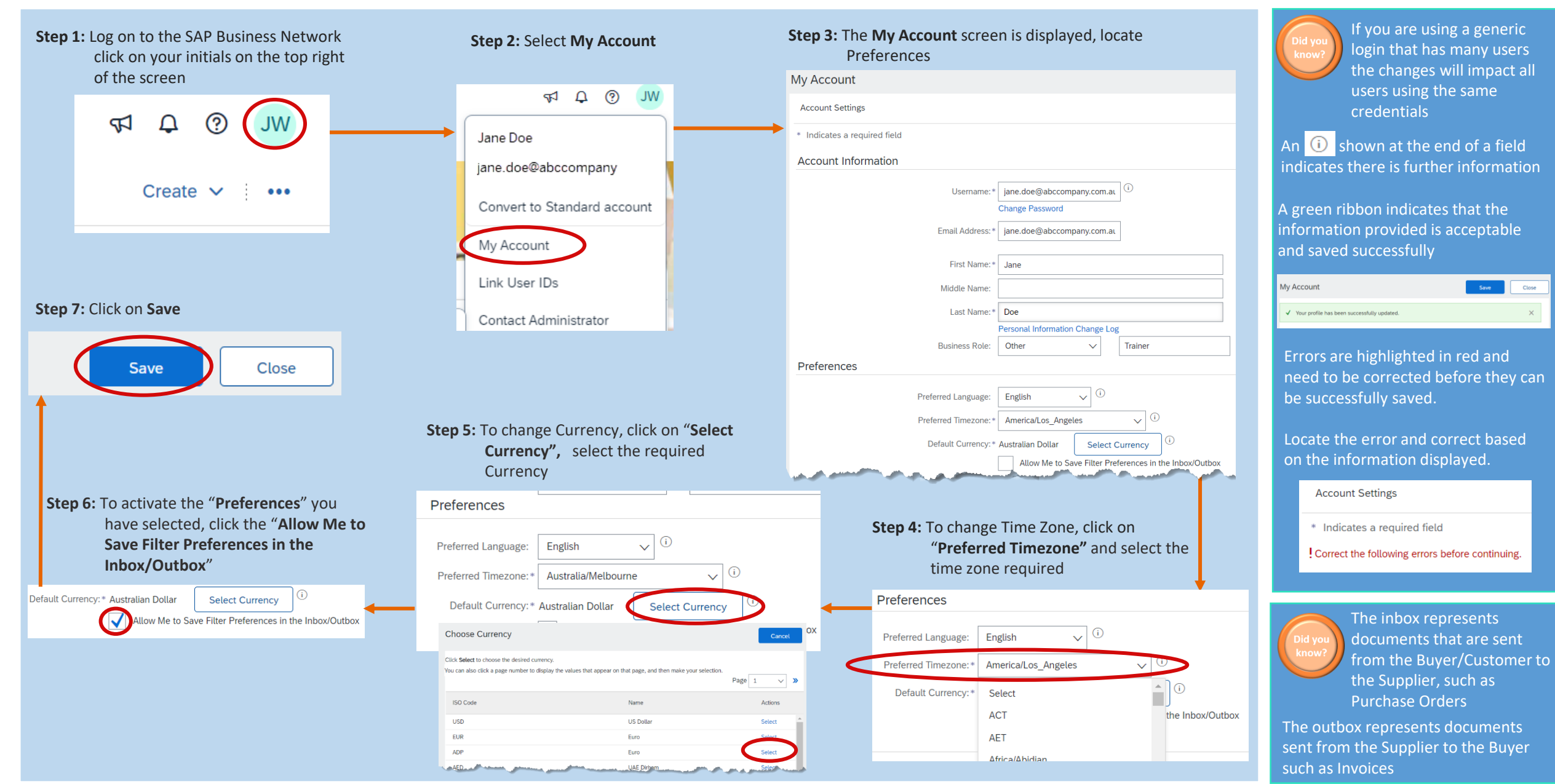

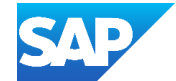